# 愛知淑徳大学 Web 口座振替契約受付サービス

# ご利用案内

## 目次

| Web 口座振替契約受付サービスへのアクセス | 2                                                                            |
|------------------------|------------------------------------------------------------------------------|
| Web 口座振替契約手続き開始        | 4                                                                            |
| 基本情報入力                 | 5                                                                            |
| 入力内容確認                 | 6                                                                            |
| メールの確認                 | 7                                                                            |
| ログイン                   | 9                                                                            |
| お客様情報の確認               | 9                                                                            |
| 金融機関の選択                | 10                                                                           |
| 口座情報の入力                | 11                                                                           |
| 口座情報の確認                | 12                                                                           |
| 金融機関での口座振替手続き          | 13                                                                           |
| 手続き完了                  | 13                                                                           |
|                        | Web 口座振替契約受付サービスへのアクセス         Web 口座振替契約手続き開始         基本情報入力         入力内容確認 |

【お問い合わせ先】 愛知淑徳大学(平日9:00~17:00) ◆長久手キャンパス 経理事務室 電話番号:0561-62-4111(代表) ◆星が丘キャンパス 管理事務室 電話番号:052-781-1151(代表) ※金融機関ページの内容に関するお問い合わせは、 ご利用の金融機関までお願いいたします。

- 1 Web 口座振替契約受付サービスへのアクセス
- ▶ 以下のいずれかの方法から、「愛知淑徳大学 Web 口座振替契約受付サービス」ページへ アクセスしてください。
- アクセスの際は、PC やスマートフォンを使用してください(ガラケーは使用できません)。

◆QR コードよりアクセス

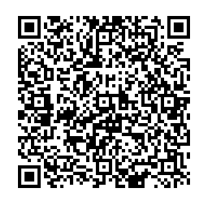

◆愛知淑徳大学 WEB ページよりアクセス

本学 WEB サイト>学生生活>学納金「学納金等の納入について」>学納金等振替口座 の登録・変更について

| <pc 版=""></pc>            |                                                                                                    |                                                                                                    |                                                                                                 |                                            |                                                      |
|---------------------------|----------------------------------------------------------------------------------------------------|----------------------------------------------------------------------------------------------------|-------------------------------------------------------------------------------------------------|--------------------------------------------|------------------------------------------------------|
| ← https://www.aasa.ac.jp/ | <ul> <li>● D - ● C </li> <li>● </li> <li>● <th>- 愛知淑徳大学<br/>  資料・出願書類講求 品サイ <br/>  数生の方へ / 在学生の方へ</th><th>×<br/>トマップ 夏 交通アクセス ■<br/>、 / 卒業生の方へ / 保護者</th><th>お問い合わせ - ● English<br/>の方へ / 一般・企業</th><th>- ロ<br/>心 ☆ 袋<br/>ENHANCED BY Google Q<br/>の方へ / 教験員の方へ</th></li></ul> | - 愛知淑徳大学<br>  資料・出願書類講求 品サイ <br>  数生の方へ / 在学生の方へ                                                                                 | ×<br>トマップ 夏 交通アクセス ■<br>、 / 卒業生の方へ / 保護者                                                        | お問い合わせ - ● English<br>の方へ / 一般・企業          | - ロ<br>心 ☆ 袋<br>ENHANCED BY Google Q<br>の方へ / 教験員の方へ |
| 大学紹介                      | 入試情報                                                                                                    | 学部・大学院                                                                                                    | 学生生活                                                                                            | 進路・就職                                      | 研究・社会連携                                              |
| <b>学</b> 生生活トップ           |                                                                                                    | 学生生活           学生           学年層           入学試験実施に伴う           学内立入禁止日程           (GUIDEPOST)           学生支援の方針と           サポート体制 | 証明書発行<br>スクールバスなど<br>アパート・マンション・下宿<br>食堂・売店など<br>メンバーシップ契約美術館・博物館<br>バラスメント効止について<br>学生生活上の注意事項 | その他<br>学時会<br>奨学会・教育ローン<br>国際交流・留学<br>課外活動 | ポランティア活動<br>施設・設備<br>大学祭(家風祭)                        |
|                           |                                                                                                    | 履修・授業関連<br>防災関連                                                                                                    |                                                                                                 |                                            |                                                      |
|                           |                                                                                                    | 17.7 × Mode                                                                                                    |                                                                                                 |                                            |                                                      |

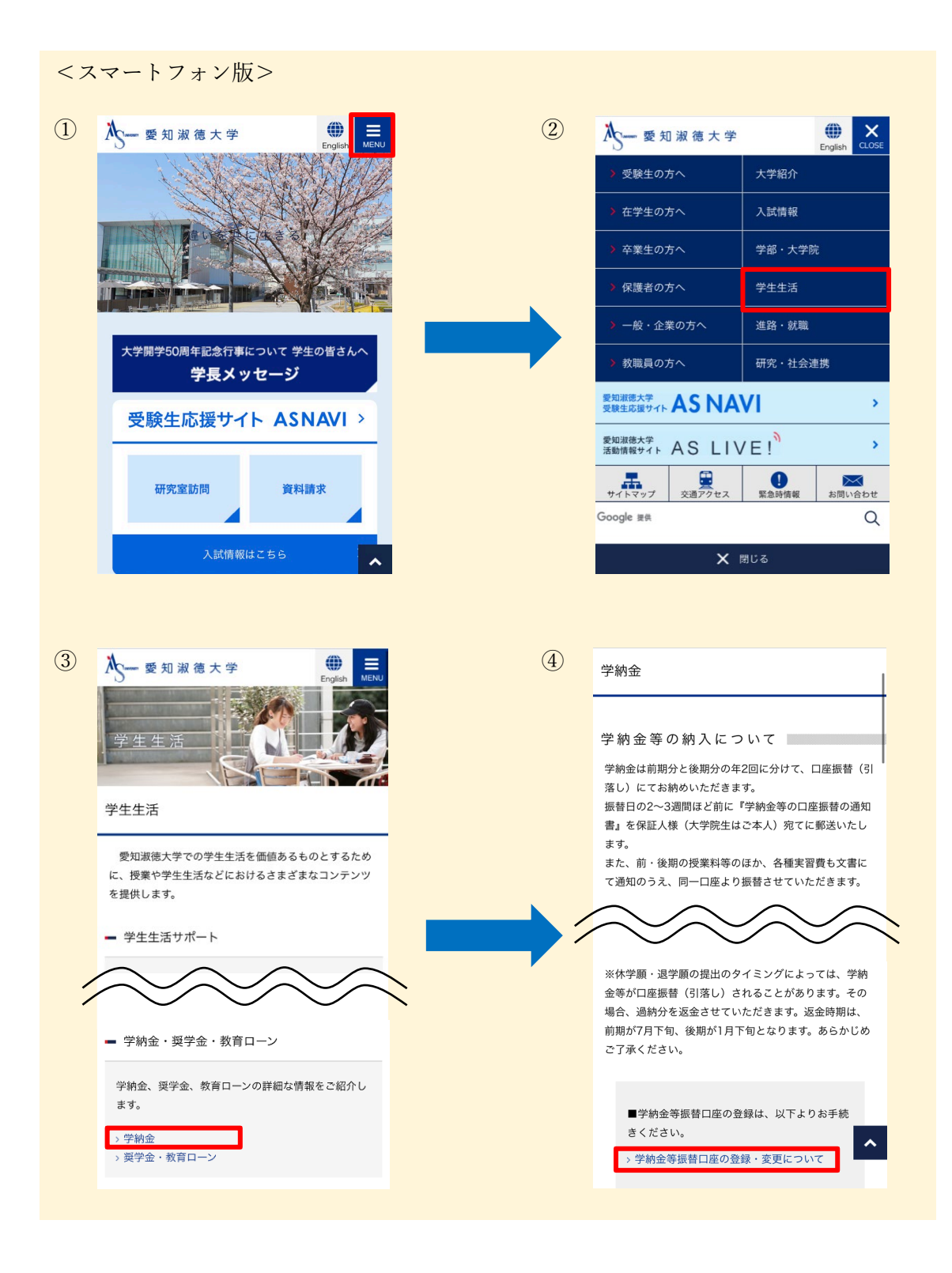

### ◆URL よりアクセス

https://muf-webkoufuri.net/gwm\_receipt/MUFGW01010Action\_doInit.acti on?c=35452&s=001&p=pu2x2d5m

- 2 Web 口座振替契約手続き開始
- ▶ 「個人情報保護方針」および「注意事項」をご一読のうえ、それぞれの「同意する」に チェックを入れて、「次へ」に進んでください。

| Development of the state of the state                                                                                                    |
|----------------------------------------------------------------------------------------------------|
| Understreighter<br>Understreighter<br>Understreichter<br>Understreichter<br>Unde |
| <page-header></page-header>                                                                                                    |
| <image/> ★ C Part A C A C A C A C A C A C A C A C A C A                                                                                                    |
| Civic And And And And And And And And And And                                                                                                    |
| <ul> <li>・・・・・・・・・・・・・・・・・・・・・・・・・・・・・・・・・・・・</li></ul>                                                                                                    |
| A med (1) (1) (1) (1) (1) (1) (1) (1) (1) (1)                                                                                                    |
| ご利用可能な金融機関のほか、各<br>金融機関の本人確認・口座確認に<br>必要な項目が確認できます。                                                                                                    |
| ご利用可能な金融機関のほか、各<br>金融機関の本人確認・口座確認に<br>必要な項目が確認できます。                                                                                                    |
| 金融機関の本人確認・口座確認に<br>必要な項目が確認できます。                                                                                                    |
| が要な項目が確認できます。<br>がや込む(国産名私)の広ち、生年月日、メールアドレスな入りします。<br>「TF2 メール原因<br>「Tr0@mekonet.co.jpより送信されまり」<br>・<br>TF23 金融職課サイトレスに会議機構選択サトのJRLとパスワードのメールが2週目さます。<br>(mfo@mekonet.co.jpより送信されまり)<br>・<br>TF23 金融職課サイトレスのクーン後、金融職員の選択、日屋情報を入りします。<br>・<br>2<br>TF24 金融職問サイトにの分しく、金融職員の選択、日屋情報を入りします。<br>・<br>3<br>5<br>1<br>1<br>1<br>1<br>1<br>1<br>1<br>1<br>1<br>1<br>1<br>1<br>1                                                                                                    |
| なご女イネイ只 ロ ルゲ 単圧 叩心 く さ よ す 。<br>STEP 2 オリガ 営<br>STEP 2 オリガ 営<br>STEP 2 オリガ ビルズ に登場機関進行 サイト OURL とパスワードのメールが2通届さます。<br>(mfo@nekonet.co.jp.k り 送信されます)<br>◆<br>STEP 3 登場機関進行<br>全器機関サイト にログイン後、金銭機関の選択、 口座情報を入力します。<br>※ 金銭機関サイト にログイン後、金銭機関の選択、 口座情報を入力します。<br>※<br>STEP 4 金銭機関サイト Coの 手続き<br>STEP 4 金銭機関の 室内に従って か手続き して パガ と 愛事 アレン しまい<br>まずく、正常に完了 しましんので、ご注意 く だ av、 通 き の ポクシガ 表示されますの<br>で、 が パクシを押して くだ av、 押 av ない プラウザを削して (「メ」 を書 F し F し 」 しまい<br>まずく、 正常に完了 しましんので、ご注意 く だ av、 デ に A の ポクシガ 表示されます。<br>STEP 5 登録完了 メールがご登録頂いたメールアドレスに届きます。                                                                                                    |
| 入力したメールアドレスに全数機動選択サイトのURLとパスワードのメールが2通風きます。<br>(Info@inekonet.co.jpより送信されます)<br>◆<br>STEP3 金数機動選択サイトにログイン後、金数機動の選択、口座情報を入力します。<br>◆<br>STEP4 金数機動サイトへは別ウィンドウで遷移します。<br>◆<br>STEP4 金数機動サイトへのお手続き<br>名金数機動の案内に塗ってお手続きしてください。(領金通機が必要な場合があります)<br>金数機関によっては、最後の完了画面で「収換機体人長る」等のボタンが表示されますの<br>で、必ず外タンを押してください、得なないでブラウザを削して(「メ」を押下して)しまい<br>ますと、正常に完了しませんので、ご注意ください。                                                                                                    |
| STEP3 金融機構进行  STEP3 金融機構进行  会議機構成分本にログイン後、金融機構の選択、口座情報を入力します。  * 金融機関サイトにログイン後、金融機構の選択、口座情報を入力します。  * 金融機関サイトにのお手続き  STEP4 金融機関レイトでのお手続き  C 金融機関によってださい、領金連続が必要な場合があります)  金融機関によってださい、領金連続が必要な場合があります  こ ※ ディングを押してください、押さないでブラウザを閉して(「×」を押下して)しまい  ますと、正常に完了しませんので、ご注意ください  C 本  STEP5 登録完了  C 本  C 本  C 本  C 本  C 本  C 本  C 本  C                                                                                                    |
| 会議職職務内すトへにログイン後、会議職隊の選択、口座情報を入力します。<br>*全議職関サイトへは別ウインドウで遷移します。<br>◆<br>STEP4 会議職関の案内に従ってお手続き<br>名会議職関の案内に従ってお手続きしてください。(預会連機が必要な場合があります)<br>会議職関によっては、最後の完了画面で「政時職時へ戻る」等のボタンが表示されますの<br>で、必ずんジンを押してください。持さないでブラウザを抱して(「×」を押下して)しまい<br>本学、正常に完了しませんので、ご注意くだか」。<br>◆<br>STEP5 登録完了<br>正常に完了しましたら、登録完了メールがご登録頂いたメールアドレスに届きます。                                                                                                    |
| * 国際機関ウイ へ は別リイ シトリ ( 塗り く きょう)<br>STEP4 金融機関ウイトへ は別リイ シトリ ( 塗り 後のボタンが表示されますの)<br>金融機関によっては、単色の字 ( 画面で「原列機関や」戻る」) 等のボタンが表示されますの<br>で、必ずポポタンを押してください、押さないでブラウザを閉じて(「×」を押下して)しまい<br>ますと、正常に完了しませんので、ご注意くたさい。<br>STEP5 登録完了<br>正常に完了しましたら、登録完了メールがご登録頂いたメールアドレスに届きます。                                                                                                    |
| STEP4 金融機関サイトでのお手続き<br>名会職機関によっては、最後の完了画面で「取得機関へ戻る」等のボタンが表示されますの<br>で、必ずボタンを押してください、押さないでブラウザを閉じて(「×」を押下して)しまい<br>ますと、正常に完了しませんので、ご注意ください。                                                                                                    |
| 金融機関によっては、最後の完了美面で「医研機関や用る」等のボタンが表示されますの<br>で、必ずエポペランを押してください。押さないでブラウザを閉じて(「×」を押下して)しまい<br>ますと、正常に完了しませんので、ご注意ください。<br>●<br>STEP5 登録完了<br>正常に完了しましたら、登録完了メールがご登録頂いたメールアドレスに届きます。                                                                                                    |
| ますと、正常に充了しませんので、ご注意くたさい。<br>◆ STEPS 登録完了<br>正常に完了しましたら、登録完了メールがご登録頂いたメールアドレスに届きます。                                                                                                    |
| STEP5 登録完了<br>正常に完了しましたら、登録完了メールがご登録頂いたメールアドレスに届きます。                                                                                                    |
| 正かに方」しないたち、東部方コメーリルで、東部内マルスメールメーレイに用さなり。                                                                                                    |
|                                                                                                    |
| ▶ 個人情報保護方針                                                                                                    |
| 当社(収納無関)は、「Web口座振营契約受付サービス」のお申込みをいただく際に、お申込者(口座名 ^                                                                                                    |
| 義人)よりご提供いたたく個人開催につきましては、以下の通り個人開催に関する法律(平加15年<br>法律第57号。以下「個人情報保護法」という。)をはじめとする個人情報に関する法令およびその他の規<br>範を進行します。                                                                                                    |
| 1. 個人情報の取得および利用目的                                                                                                    |
| (利用日間)<br>当社(取納機関)は、各種代金の口座振器・自動払込手統を行うため、お申込者の個人情報を取得しま<br>す。また、上記業務を行時に進めるため、口座居島の事務処理を行う以納代行会社、情報処理会社等に業                                                                                                    |
| □ 個人情報のお取扱いについての内容に同意する                                                                                                    |
| ▶ 注意事項                                                                                                    |
| 1. 必ず、口煙名義人ご本人がお手続きしてください。<br>2. 当サイトは従来意時帯電話(いわゆる「ガラケー(フィーチャーフォン)」)には対応していません。                                                                                                    |
| <ol> <li>各セッションにおいて、15分操作されない場合はタイムアウトになりますので、ご注意ください。</li> <li>ブラウザの戻る、進む、再読み込みボタンは使用しないでください。必ず画面内のボタンを使用してく<br/>がかい。</li> </ol>                                                                                                    |
| たさい。<br>5. info@nekonet.co.jpよりメールが2通送信されますので、受信できる設定をしてください。<br>6. 当サイトは三菱UFリファクター株式会社、金融機関選択サイトはヤマトシステム開発株式会社が運営し                                                                                                    |
| ています。<br>7. 金融編纂サイトでは、収納編纂名として「三菱UF)ファクター検式会社」と表示されます。<br>↓                                                                                                    |
| □ 注意事項の内容に同意する                                                                                                    |
|                                                                                                    |
|                                                                                                    |
|                                                                                                    |
|                                                                                                    |

▶ 以下をご参照のうえ、必要事項を入力し、「次へ」に進んでください。

|      |                       | Sween 愛知淑徳大学                                                                                                    |
|------|-----------------------|----------------------------------------------------------------------------------------------------|
|      | V                     | -<br>eb口座振蕾契約受付サービス                                                                                                    |
|      |                       | ご利用室内 > 基本情報入力 > 入力内容確認 > メール送信                                                                                               |
|      |                       | ✔ 基本情報入力                                                                                                    |
|      |                       | お申込者(口座名義人)の情報を入力してください。<br>※口座名義人ご本人の情報を入力してください。<br>※近名がアルファベット表記の方は、全角アルファベットで学生氏名を入力してください。<br>※ <u>当サイトで使用できない文字について</u> |
|      | 1<br>2<br>3<br>4<br>5 |                                                                                                    |
|      |                       | ▲ Rã                                                                                                    |
| CHE  | ск! ()<br>111         | λ 力内容                                                                                                    |
| CIII |                       |                                                                                                    |
|      |                       | しく入力してください。学籍番号は5桁の数字と3文字                                                                                                    |
|      |                       | <br>  のアルファベットで構成されていますが、 <b>アルファベット</b>                                                                                      |
| 1    | お客様番号                 | 3 文字は次頁「お客様番号について」を基に、3 桁の数字                                                                                                  |
|      | (8 桁数字の学籍番            | <sup></sup> ∋)<br>[ <b>に読み替えて入力してください。</b>                                                                                    |
| 2    | ) 学生氏名                |                                                                                                    |
| 3    | ) 学生氏名 (カナ)           | <br><b>学生本人の</b> 基本情報を入力してください。                                                                                               |
| 4    | ) 学生生年月日              |                                                                                                    |
|      |                       | 「金融機関選択サイト」をご案内するメール等を送信し                                                                                                    |
|      | わず結ちます。               | ます。Web 口座振替契約を手続きされる方のメールアド                                                                                                   |
| 3    | わナ祝さ白メール!             | レスを入力してください(学生以外の方のメールアドレ                                                                                                    |
|      |                       |                                                                                                    |

学籍番号のアルファベットは、所

属する学科・専攻によって異なり

#### お客様番号について

#### Web口座振替契約手続きにおけるお客様番号は、各自の学籍番号(数字5桁とアルファベット3文字の組み合わせ)のアルファベット3文字 を以下のとおり数字3桁に読み替えていただきます。

学部生

| 学部·研究科            | 学科·専攻                      | 専攻・専修<br>(領域・コース)              | 学年   | 学籍番号<br>アルファベット | 読替え後の<br>数字 |
|-------------------|----------------------------|--------------------------------|------|-----------------|-------------|
|                   | 国文学科                       |                                | 1~4年 | LJU             | 100         |
| 文学部               | 総合英語学科                     |                                | 1~4年 | LCU             | 101         |
| -                 | <b>教育学科</b><br>※~2023年度入学者 |                                | 2~4年 | LAU             | 102         |
| 教育学部              | 教育学科                       |                                | 1年   | KEU             | 200         |
|                   |                            |                                | 4年   | NHU             | 110         |
| 人間情報学部            | 人間情報学科                     | 感性工学専攻                         | 1~3年 | NKU             | 111         |
|                   |                            | データサイエンス専攻                     | 1~3年 | NDU             | 112         |
| 心理学部              | 心理学科                       |                                | 1~4年 | PFU             | 120         |
|                   |                            | 創作表現専攻                         | 1~4年 | CSU             | 130         |
| 創造表現学部            | 創造表現学科                     | メディアプロデュース専攻                   | 1~4年 | CMU             | 131         |
|                   |                            | 建築・インテリアデザイン専攻                 | 2~4年 | СКО             | 132         |
| 建筑受如              | 建筑受到                       | 建築・まちづくり専攻                     | 1年   | AAU             | 210         |
| 使来于即              | 建采于特                       | 住居・インテリアデザイン専攻                 | 1年   | ARU             | 211         |
|                   |                            | 言語聴覚学専攻                        | 1~4年 | HCU             | 140         |
|                   | 医療貢献学科                     | 視覚科学専攻                         | 1~4年 | HVU             | 141         |
|                   |                            | 理学療法学専攻                        | 1・2年 | HPU             | 146         |
| 使再医成利益如           |                            | 臨床検査学専攻                        | 1・2年 | HMU             | 147         |
| 健康医療科子叫           |                            |                                | 4年   | HSU             | 142         |
|                   | スポーツ・健康医科学科                | スポーツ・健康科学専攻                    | 1~4年 | HHU             | 143         |
|                   |                            | 救急救命学専攻                        | 1~4年 | HAU             | 144         |
|                   | 健康栄養学科<br>※~2023年度入学者      |                                | 3•4年 | HEU             | 145         |
| 合健康封受如            | 健康栄養学科                     |                                | 1•2年 | SEU             | 190         |
| <b>反</b> 健尿性子叩    | 食創造科学科                     |                                | 1•2年 | SFU             | 191         |
| 石址专封尚如            | <b>按加去</b> 盐尚利             | 社会福祉専攻                         | 1~4年 | FSU             | 150         |
| 伸供有微子的            | 佃仙貝脉子科                     | 子ども福祉専攻                        | 1~4年 | FCU             | 151         |
|                   |                            |                                | 4年   | GHU             | 160         |
| 交流文化学部            | 交流文化学科                     | ランゲージ専攻                        | 1~4年 | GLU             | 161         |
|                   |                            | 国際交流·観光専攻                      | 1~4年 | GMU             | 162         |
|                   |                            |                                | 1~4年 | VBU             | 170         |
| ビジネス学部            | ビジネス学科                     | 現代ビジネス専攻<br>※2018~2022年度入学者    | 4年   | VMU             | 171         |
|                   |                            | グローバルビジネス専攻<br>※2018~2022年度入学者 | 4年   | VGU             | 172         |
| グローバル・コミュニケーション学部 | グローバル・コミュニケーション学科          |                                | 1~4年 | EXU             | 180         |

### 【読替例】※国文学科の場合

学籍番号

<読替後> お客様番号 <sup>8桁数字の学籍番号</sup> **25999 100** 

25999 LJU

<u>学籍番号の5桁の数字は、学生によって異なります。</u>

<u>必ず学生証で</u>各自の学籍番号を確認してください。

#### お客様番号について

#### Web口座振替契約手続きにおけるお客様番号は、各自の学籍番号(数字5桁とアルファベット3文字の組み合わせ)のアルファベット3文字 を以下のとおり数字3桁に読み替えていただきます。

### 大学院生

| 学部·研究科                  | 学科·専攻                  | 専攻・専修<br>(領域・コース)                        | 課程   | 学籍番号<br>アルファベット | 読替え後の<br>数字 |
|-------------------------|------------------------|------------------------------------------|------|-----------------|-------------|
|                         |                        |                                          |      | AJM             | 500         |
|                         |                        | 国人子守修                                    | 博士後期 | AJD             | 600         |
|                         |                        | 网聿统桂起尚声攸                                 | 博士前期 | ALM             | 501         |
|                         |                        | 凶音貼阴報子母修                                 | 博士後期 | ALD             | 601         |
|                         |                        | 信報デザインシュテレ東修                             | 博士前期 | ADM             | 502         |
|                         |                        | 情報ノリイン・シスノム寺修                            | 博士後期 | ADD             | 602         |
| 文化創造研究科                 | 文化創造専攻                 | 創作美田東修                                   | 博士前期 | ASM             | 503         |
|                         |                        | 剧作权坑守修                                   | 博士後期 | ASD             | 603         |
|                         |                        | メディアプロデュース 専修                            | 博士前期 | AMM             | 504         |
|                         |                        |                                          | 博士後期 | AMD             | 604         |
|                         |                        | 建築・インテリアデザイン専修                           | 博士前期 | AKM             | 505         |
|                         |                        |                                          | 博士後期 | AKD             | 605         |
|                         |                        | 図書館情報学領域                                 | 博士後期 | CLD             | 607         |
| 教育学研究科                  | 登读教育寅妀                 | 教育学専修                                    | 修士   | DAM             | 511         |
|                         |                        | 子ども発達専修                                  | 修士   | DCM             | 512         |
|                         |                        | 心理学専修                                    | 博士前期 | FPM             | 520         |
|                         |                        |                                          | 博士後期 | FPD             | 620         |
|                         |                        | 臨床心理学専修<br>社会福祉学専修<br>社会福祉学専修            | 博士前期 | FRM             | 521         |
|                         |                        |                                          | 博士後期 | FRD             | 621         |
|                         |                        |                                          | 博士前期 | FSM             | 522         |
| 心理医癖科学研究科               | 心理医磨利学声改               |                                          | 博士後期 | FSD             | 622         |
|                         |                        | 言語聴觉受再修                                  | 博士前期 | FCM             | 523         |
|                         |                        |                                          | 博士後期 | FCD             | 623         |
|                         |                        | 相賞科学車修                                   | 博士前期 | FVM             | 524         |
|                         |                        |                                          | 博士後期 | FVD             | 624         |
|                         |                        | スポーツ・健康医利学専修                             | 博士前期 | FHM             | 525         |
|                         |                        |                                          | 博士後期 | FHD             | 625         |
| 健康栄養科学研究科               | 健康栄養科学専攻               |                                          | 修士   | HNM             | 550         |
|                         |                        | 言語文化コース                                  | 博士前期 | JLM             | 530         |
| グローバルカルチャー・コミュニケーション研究科 | グローバルカルチャー・コミューケーシュン声攷 | 日本語・日本語教育専修/総合英語専修/東アジア言語文化専修            | 博士後期 | JLD             | 630         |
|                         |                        | リーンコン 専攻 交流文化コース                         | 博士前期 | JGM             | 531         |
|                         |                        | 国際交流・観光専修/ヴローバルスタディーズ専修                  | 博士後期 | JGD             | 631         |
|                         |                        | アカウンティング車修                               | 博士前期 | KAM             | 540         |
| ビジネス研究科                 | ビジネス専攻                 | () () () () () () () () () () () () () ( | 博士後期 | KAD             | 641         |
|                         |                        | マネジメント&エコノミー専修                           | 博士前期 | KMM             | 541         |
|                         |                        |                                          | 博士後期 | KMD             | 642         |

【読替例】※文化創造研究科国文学専修の場合

学籍番号

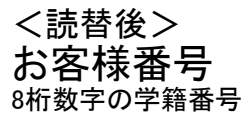

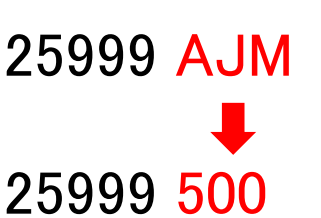

学籍番号のアルファベットは、<u>所</u> <u>属する研究科・専修等によって異</u> なります。

<u>学籍番号の5桁の数字は、学生によって異なります。</u> <u>必ず学生証で</u>各自の学籍番号を確認してください。 4 入力内容確認

- 入力した内容に誤りがなければ、当画面の印刷あるいはスクリーンショットを取得し、「メール送信」を押してください。「info@nekonet.co.jp」より、登録したメールアドレス宛にメールが送信されます。
- ▶ その後、「閉じる」を押してください。

|                                                                                                    |                                                               | 入 愛知淑徳大学                                                                                                    | and log                                                 |
|----------------------------------------------------------------------------------------------------|---------------------------------------------------------------|----------------------------------------------------------------------------------------------------|---------------------------------------------------------|
| <ul> <li>ご注意</li> <li>・「お客様番</li> <li>(8桁数字)</li> <li>・「学生生年」</li> <li>誤りはありませ</li> <li>再度ご確認くた</li> </ul> | <b>ください</b><br>号<br>の学籍番号)」<br>月日」<br><sup>まんか?</sup><br>ざさい。 | ご利用室内 > 基本指報入力 > 入力内容得望 > メール送信         ✓ 入力内容確認         ✓ 入力内容確認ください。         受託者名: 愛知識あ大学         送客様着君(6桁数字の学籍番号): 21999100         ● 学生氏名        愛知 溜子         ● 学生氏名        愛知 溜子         ● 学生氏名        愛知 溜子         ● 学生氏名        愛知 溜子         ● 学生氏名        愛知 溜子         ● 学生氏名        愛知 溜子         ● 学生生年月日        2003年01月01日         ● お手続き者メールアドレス aichisyukutoku@asu.sample.ac.jp | 入力内容をご確認くた<br>い。特に「お手続き者メー<br>アドレス」に誤りがない<br>再度ご確認ください。 |
|                                                                                                    |                                                               | * 印刷に関する注意事題<br>* メール受信についての注意<br>上記内容で開違いなければ、「メール送信」ボタンを押してください。<br>▲ 戻る ● 印刷 ■ メール送信<br>Copyright (C) Yamado System Development Co.,Ltd All Rights Reserved                                                                                                    | € MUFG<br>三夏UFJファクター株式会社                                |
|                                                                                                    |                                                               | Webロ座振替契約受付サービス      Z イルのなめマイナ      Webロ座振替契約受付サービス      Z イルを送信しました      A ケールを送信しました      C 金融機関選択サイトト をご案内するメールを2:通送信しました。      (1通信: 金融機関選択サイトレRLとログインする為のお客様番号、2通信に記載されているログインパスワードでログ<br>インール内のURLをグリックして金融機関選択サイトへ接続します。                                                                                                    | -                                                       |
|                                                                                                    |                                                               |                                                                                                    |                                                         |

5 メールの確認

- 「3 基本情報入力」で登録したメールアドレス宛に2通のメールが届きます。1通目は「Web 口座振替契約受付 金融機関選択サイトのご案内」(登録ページアドレスとログインするためのお客様番号(数字8桁の学籍番号)のご案内)、2通目は「Web 口座振替契約受付 ログインパスワードの通知」(ログインに必要なパスワードのご案内)です。
- ▶ 1 通目のメール「Web 口座振替契約受付 金融機関選択サイトのご案内」に記載されている URL をクリックしてログイン画面に進んでください。

【1 通目メール:「Web 口座振替契約受付 金融機関選択サイトのご案内」】

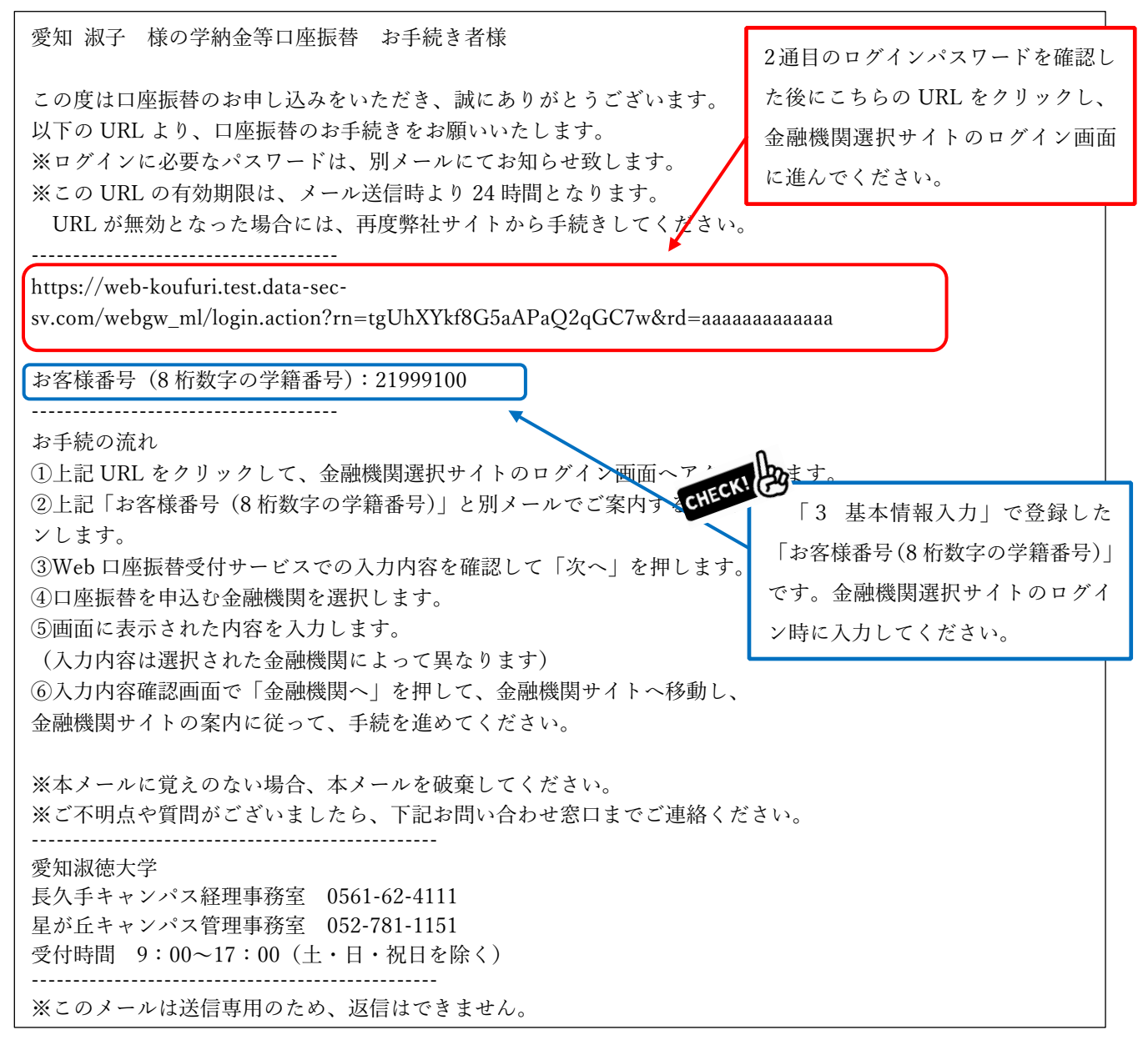

【2 通目メール:「Web 口座振替契約受付 ログインパスワードの通知」】

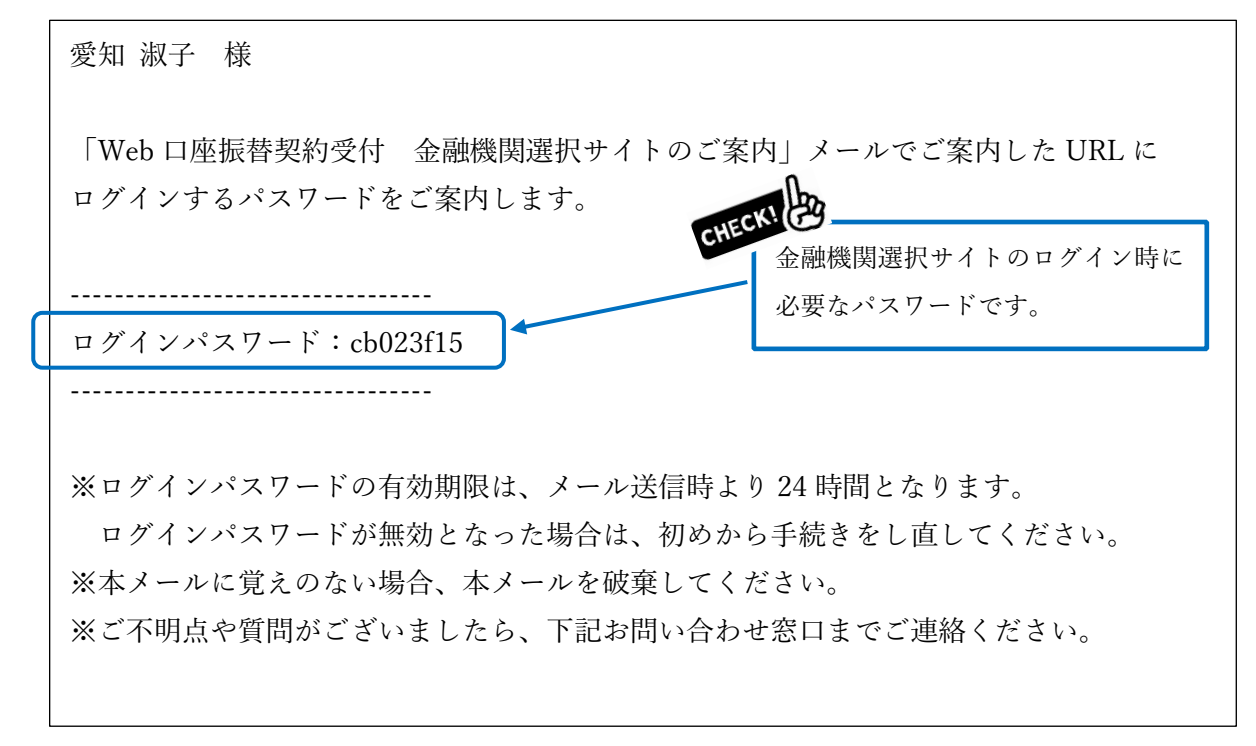

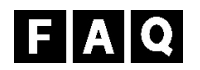

- Q1.「金融機関選択サイト」の案内メールが届きません。
- A1.1 時間以上経ってもメールが届かない場合は以下の原因が考えられます。
  - ① メールアドレスの入力間違い
    - 「2 Web 口座振替契約手続き開始」から再度手続きを行ってください。
  - ② ドメイン指定受信設定および URL 付メールの拒否をしている
  - 「2 Web 口座振替契約手続き開始」に戻り、注意事項内にある「※メール受信についての 注意」をご確認のうえ、初めから手続きを行ってください。
  - ③迷惑メールフォルダにメールが入っている

Q2. 誤った内容を登録してしまいました。

A2.「2 Web 口座振替契約手続き開始」から再度手続きを行ってください。

### 6 ログイン

- 「お客様番号」に1通目のメールに記載の「お客様番号(8桁数字の学籍番号)」を、「パスワード」に2通目のメールに記載の「パスワード」を入力し、「ログイン」を押してください。
- **ログインパスワードの有効期限は、メール送信時より24時間となります。**ログインパスワードが無効となった場合や操作中にエラーが発生した場合は、お手数ですが「2 Web 口座振替契約手続き開始」から再度手続きを行ってください。

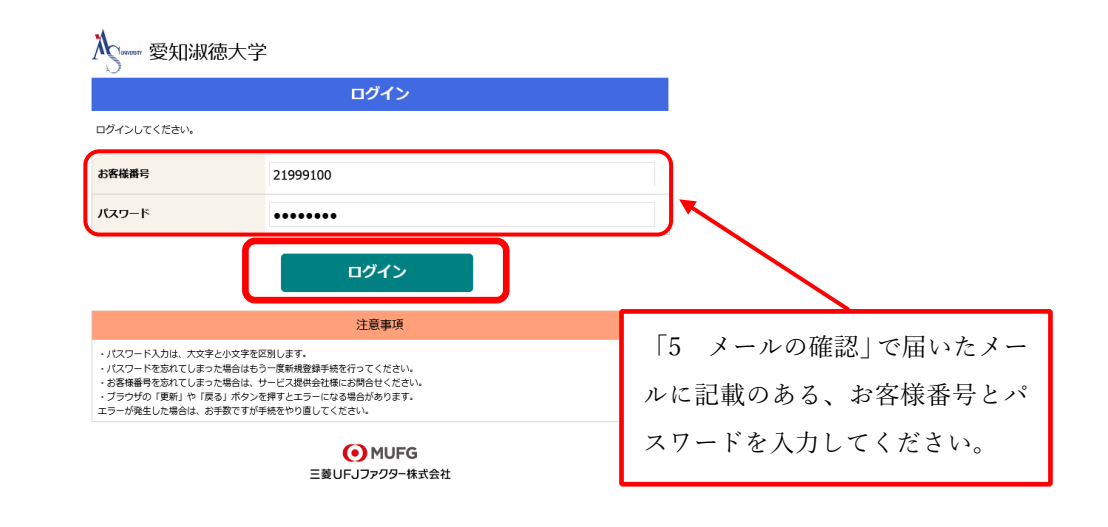

- 7 お客様情報の確認
- ▶ お客様番号(8桁数字の学籍番号)、契約者氏名(学生氏名)、メールアドレス(お手続きする方のメールアドレス)を確認し、「次へ」を押してください。

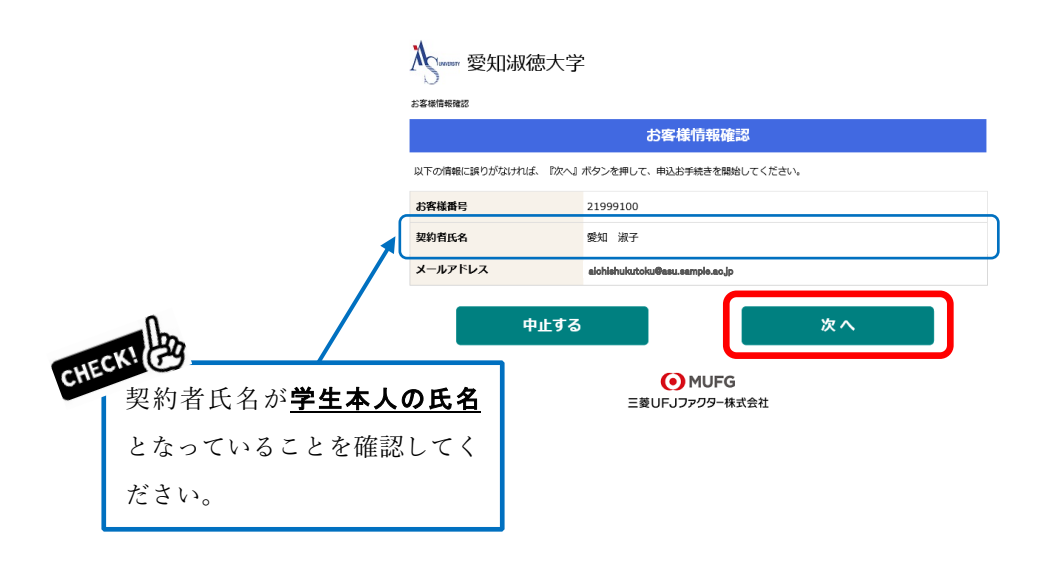

# 8 金融機関の選択

▶ 学納金引落口座として登録したい金融機関を選択してください。

| 入 ······· 愛知淑徳大学                                       |
|--------------------------------------------------------|
| <u>お客様情報確認</u> > 金融機関選択                                |
| 金融機関選択                                                 |
| ▲ ブラウザの「戻る」や「×」ボタンは使わないでください。<br>お手検査が正常に完了しない場合があります。 |
| ご利用になる金融機関を選択してください。                                   |
| 三菱UFJ銀行                                                |
| みずほ銀行                                                  |
| 三井住友銀行                                                 |
| <u>りそな銀行</u>                                           |
| 換玉りそな銀行                                                |

上記以外の金融機関をご利用になる場合、以下よりご利用の金融機関をお選びください。

|    | 信用金庫はこちら |        | J Aバンク | 農業協同組合はこちら |   |
|----|----------|--------|--------|------------|---|
|    |          | 利用可能金融 | 融機関一覧  |            |   |
| ア行 |          |        |        |            | + |
| 力行 |          |        |        |            | + |
| サ行 |          |        |        |            | + |
| 夕行 |          |        |        |            | + |
| ナ行 |          |        |        |            | + |
| 八行 |          |        |        |            | + |
| マ行 |          |        |        |            | + |
| ヤ行 |          |        |        |            | + |
| ラ行 |          |        |        |            | + |
| ワ行 |          |        |        |            | + |
| 英字 |          |        |        |            | + |
|    | 戻る       |        |        | 中止する       |   |

 MUFG 三菱UFJファクター株式会社

### 9 口座情報の入力

- 通帳やキャッシュカードをご確認のうえ、「口座情報」を正しく入力してください。学納金引落口座は、学生本人以外の名義の口座でも登録が可能です。
- ▶ 全ての項目の入力が完了しましたら「次へ」を押してください。

| · ··································· |                                   |                               |  |
|---------------------------------------|-----------------------------------|-------------------------------|--|
| お客様情報確認> 金融機関連択 > 口座情報                | 5                                 |                               |  |
|                                       | 口座情報                              | 入力                            |  |
| Δ                                     | ブラウザの「戻る」や「×」ボ<br>りお手続きが正常に完了しない場 | タンは使わないでください。<br>計合があります。     |  |
| お引落口座の情報を入力し、『次へ』ボ<br>さい。             | タンを押してください。以下の)                   | 入力項目については、キャッシュカードまたは連頓をご参照くだ |  |
| 金融機関名                                 | 三菱UFJ銀行                           |                               |  |
| 支店番号                                  | 276                               |                               |  |
| 預金種別                                  | 普通                                | ~                             |  |
| 口座番号                                  | 1234567                           |                               |  |
| 口座名義人                                 | <sup>セイ</sup><br>アイチ              | <sub>メイ</sub><br>シュクオ         |  |
| 戻る                                    | 中止する                              | a x^                          |  |
|                                       | ● MU<br>三菱UFJファクタ                 | FG<br>叶株式会社                   |  |

# 10 口座情報の確認

▶ 入力した口座情報に誤りがないかご確認のうえ、「金融機関へ」を押してください。

| <b>入</b> 一一一一一一一一一一一一一一一一一一一一一一一一一一一一一一一一一一一一               | Ž                                                                      |
|-------------------------------------------------------------|------------------------------------------------------------------------|
| お客様情報確認 > 金融機関選択 > 口座情報                                     | 根入力 > 金融编制逐移                                                           |
|                                                             | 金融機関でお手続きを進めてください                                                      |
| ▲ 各金融機関のお申し込みページ<br>ください。お手続きが正常に売                          | っ<br>では、「通知」「送信」「収納機関に戻る」など最終ページに表示されるボタンを必ず押下して<br>了しない場合があります。       |
| 以下の内容でよろしければ、『金融機                                           | 瞬へ』ボタンを押して、金融機関のお申込画面に進んでください。                                         |
| お客様番号                                                       | 21999100                                                               |
| 契約者氏名                                                       | 愛知 淑子                                                                  |
| メールアドレス                                                     | alohishukutoku@asu.eampie.ao.jp                                        |
| 金融機関名                                                       | 三菱UFリ銀行                                                                |
| 支店番号                                                        | 276                                                                    |
| 預金種別                                                        | 普通                                                                     |
| 口座番号                                                        | 1234***                                                                |
| 口座名義人                                                       | アイチ シュクオ                                                               |
| これより先は、三菱UFJ銀行サイト<br>三菱UFJ銀行サイトで登録を完了さ<br>押さなかった場合、お手続き内容が弊 | へ遷移します。<br>せるには、最終におす「収納機制に戻る」ボタンを押してください。<br>地に伝わらず、口屋焼替のお手柄さが完了しません。 |
| 戻る                                                          | 中止する 金融機関へ                                                             |
|                                                             | <ul> <li>MUFG</li> <li>三菱UFJファクター株式会社</li> </ul>                       |

「金融機関へ」を押すと、登録いただいた金融機関のページに移ります。

- 11 金融機関での口座振替手続き
- ▶ 金融機関によって口座振替手続き画面が異なります。
- ▶ 各金融機関のご案内に従い、口座振替の手続きを進めてください。
- ▶ 金融機関の Web ページで入力いただいた情報を本学が取得することは一切ありません。
- ▶ 金融機関ページの内容に関するお問い合わせは、ご利用の金融機関までお願いいたします。

12 手続き完了

▶ 金融機関での手続きが正常に完了しましたら、下記の画面が表示されます。

| 入 ······ 愛知淑徳大学               |
|-------------------------------|
| 金融機時選択 > 口座情報入力 > 金融偏時遷移 > 完了 |
| 完了                            |
| 口座振藝の申込お手続きが完了しました。           |
| MUFG<br>三裂UFJファクター株式会社        |

▶ 金融機関での手続き完了後、「3 基本情報入力」で登録したメールアドレス宛に、□ 座振替登録の完了メールが届きます。こちらのメッセージが確認できましたら、登録完 了です。

愛知 淑子 様

ロ座振替のお申し込みをいただき、誠にありがとうございます。 金融機関でのロ座振替登録が正常に完了しましたことを 確認しましたので、ご連絡します。

※本メールに覚えのない場合、本メールを破棄してください。※ご不明点や質問がございましたら、下記お問い合わせ窓口までご連絡ください。※ご登録いただきました口座情報は口座振替処理以外では使用することはありません。

愛知淑徳大学

長久手キャンパス経理事務室 0561-62-4111

星が丘キャンパス管理事務室 052-781-1151

受付時間 9:00~17:00 (土・日・祝日を除く)

-----

※このメールは送信専用のため、返信はできません。

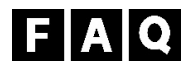

Q1. 誤った口座情報を登録してしまいました。

- A1.「2 Web 口座振替契約手続き開始」から再度手続きを行ってください。 口座等の登録情報が複数ある場合は、最新の日時で登録された情報を「学納金引落口座」と して使用いたします。
- Q2. 操作中にエラーが発生しました。
- A2.「2 Web 口座振替契約手続き開始」から再度手続きを行ってください。